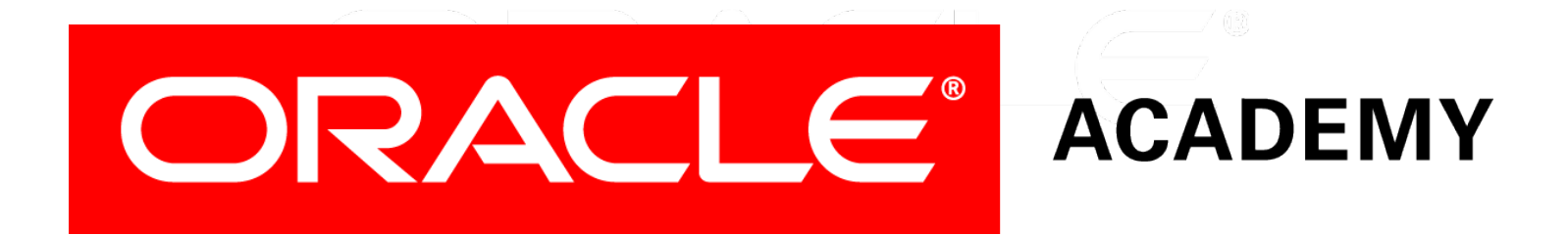

# **Database Foundations**

4-1 Oracle SQL Developer Data Modeler

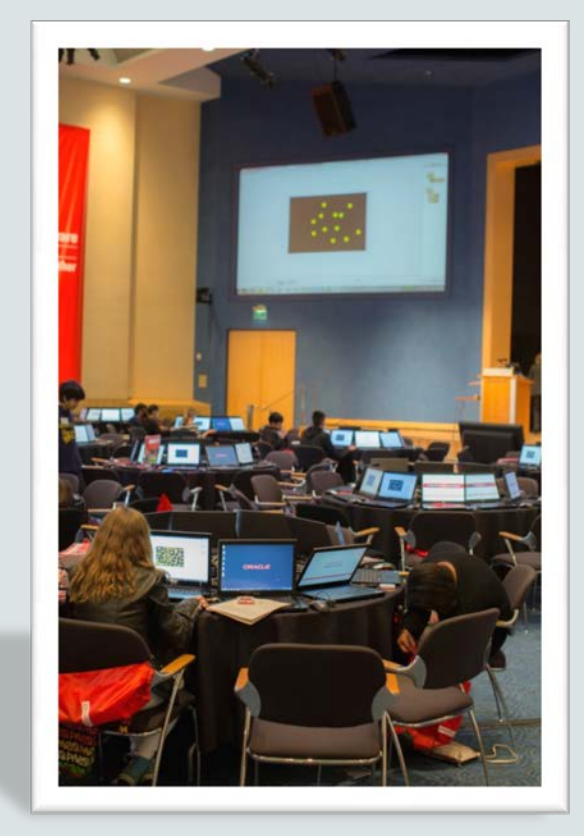

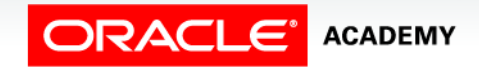

Copyright © 2015, Oracle and/or its affiliates. All rights reserved.

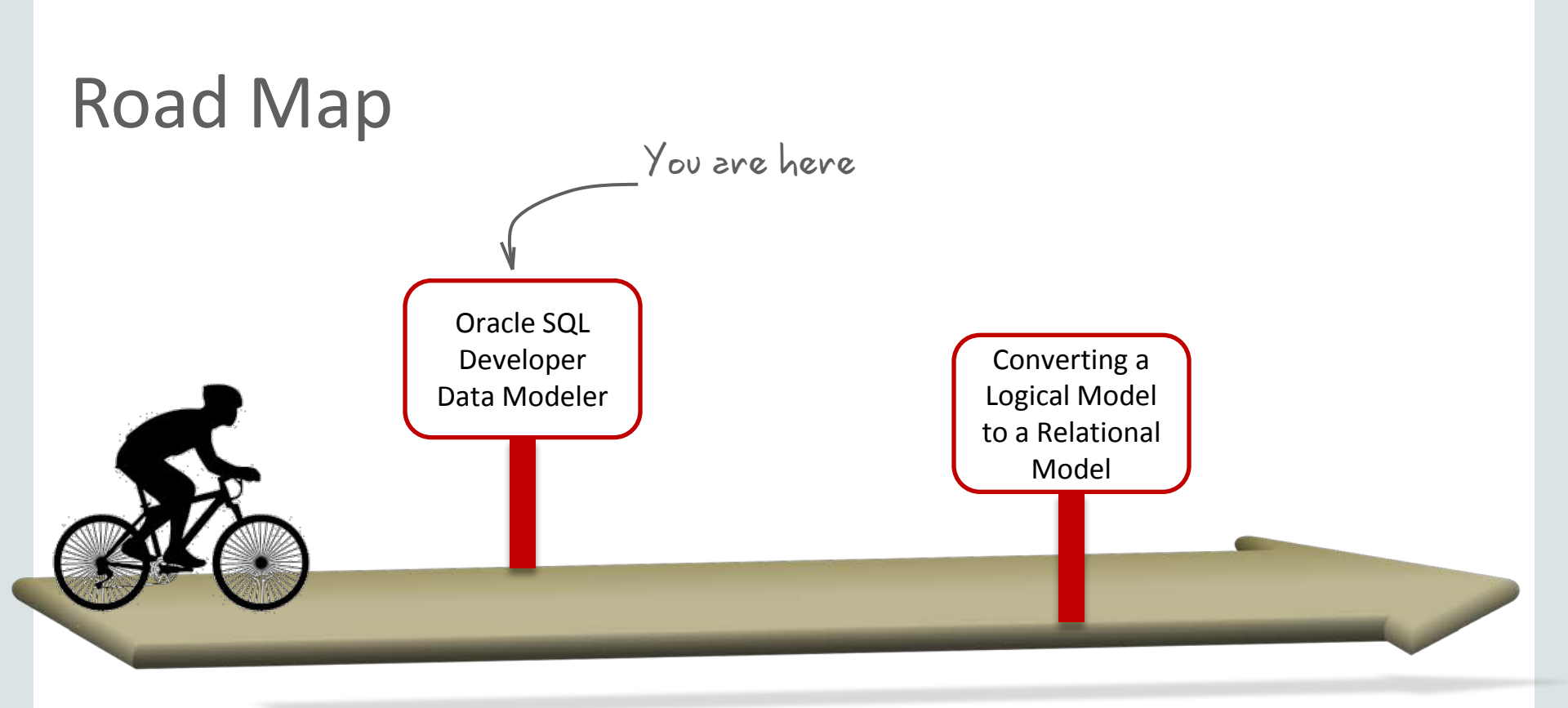

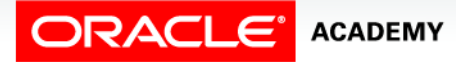

# Objectives

This lesson covers the following objectives:

- Use Oracle SQL Developer Data Modeler to create:
  - Entities, attributes, and UIDs with correct optionality and cardinality
  - Supertype and subtype entities
  - Arc, hierarchical, barred, and recursive relationships

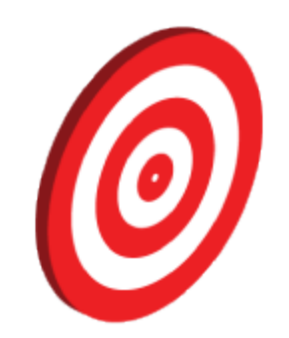

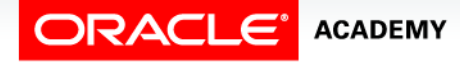

# Introduction to Oracle SQL Developer Data Modeler

Oracle SQL Developer Data Modeler offers a range of data and database modeling capabilities, enabling you to:

- Capture business rules and information
- Create process, logical, relational, and physical models
- Store metadata information in XML files
- Synchronize the relational model with the data dictionary

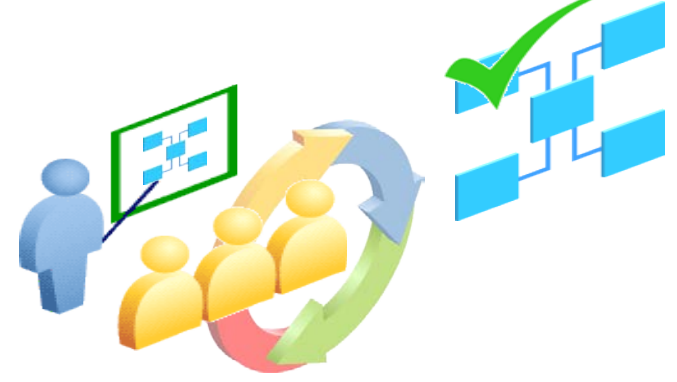

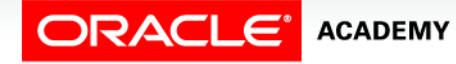

#### Oracle SQL Developer Data Modeler Interface: Example Overview

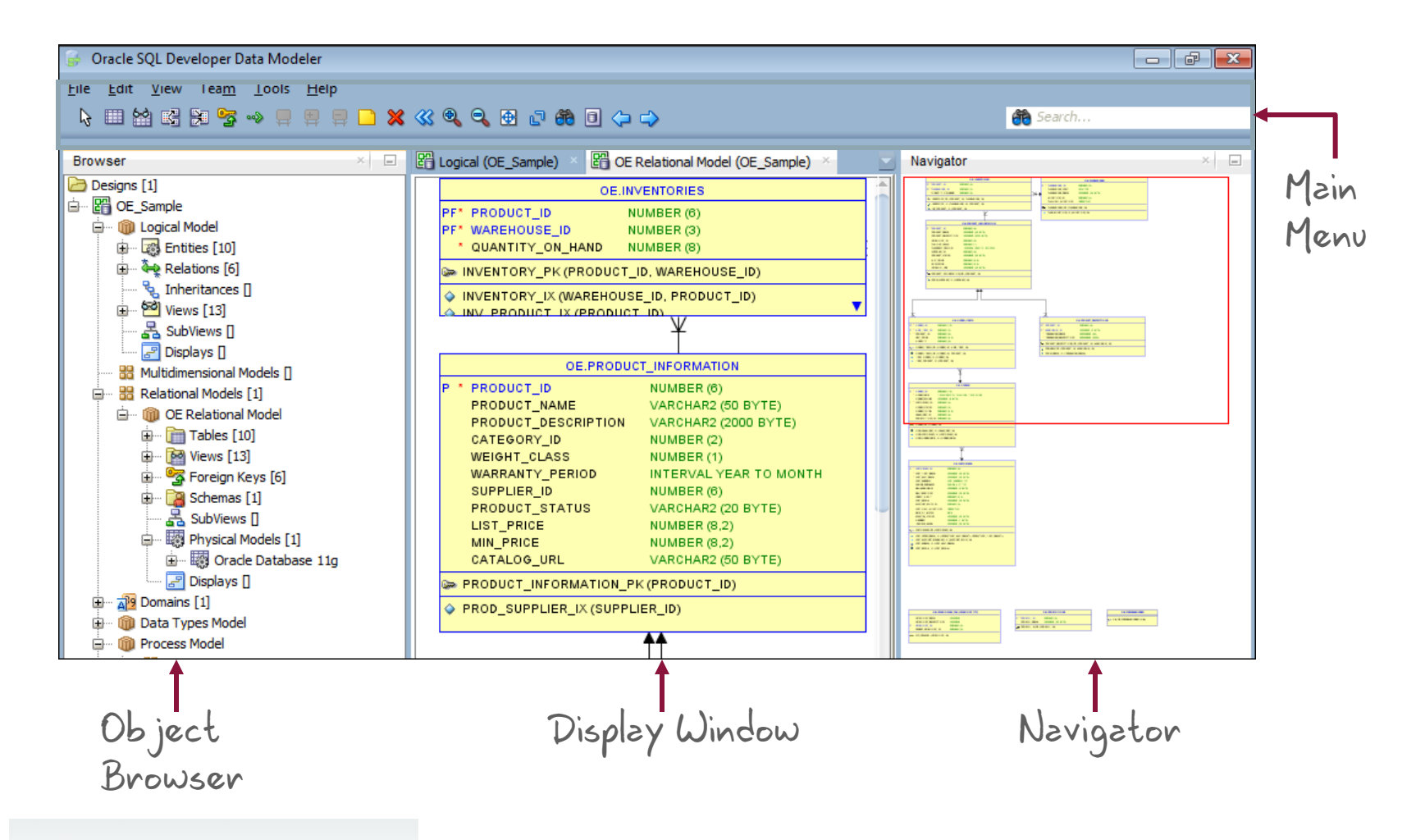

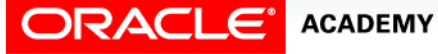

# Building an ERD by Using Oracle SQL Developer Data Modeler

c. Define relationship between entities. attributes and UIDs. d. Set the source and target values for the relationship.

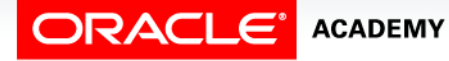

a. Create entities.

#### **Case Scenario: An Introduction**

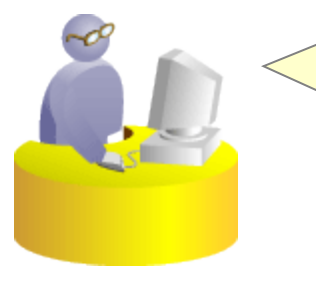

Sean, I would like you to create a simplified library database to manage the number of reference books in our department. As a first step, can you build a logical model using Oracle SQL Developer Data Modeler that we have installed in our student machines?

Faculty

Glad to. I'll start by identifying the entities and their attributes. After that, I can use the Oracle SQL Developer Data Modeler tool to build the logical model.

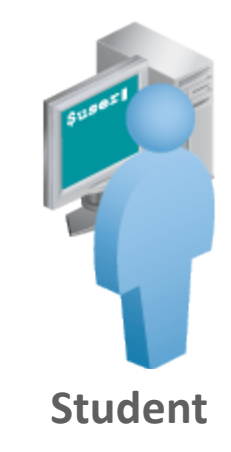

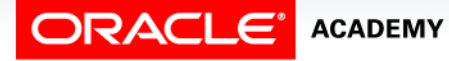

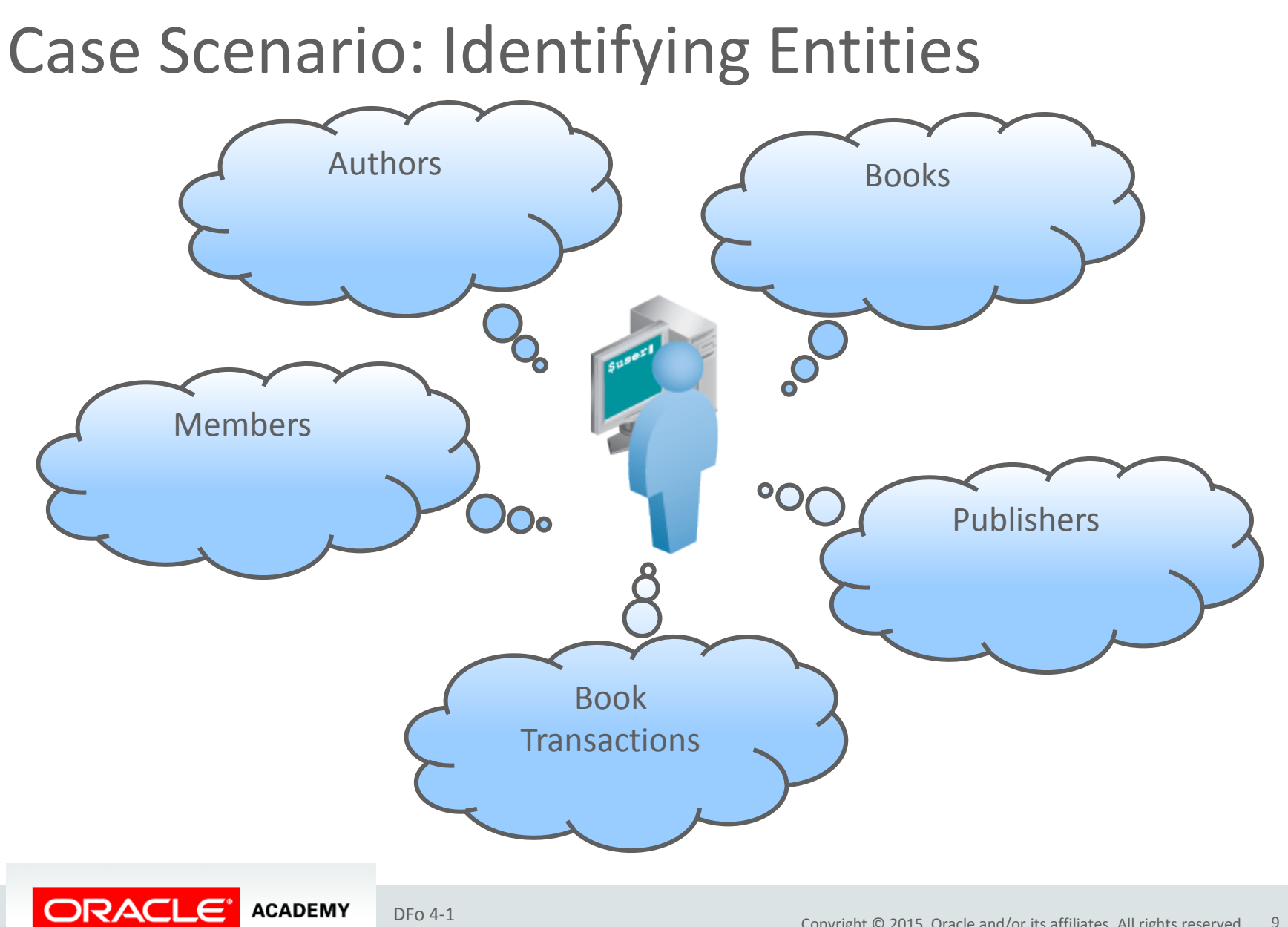

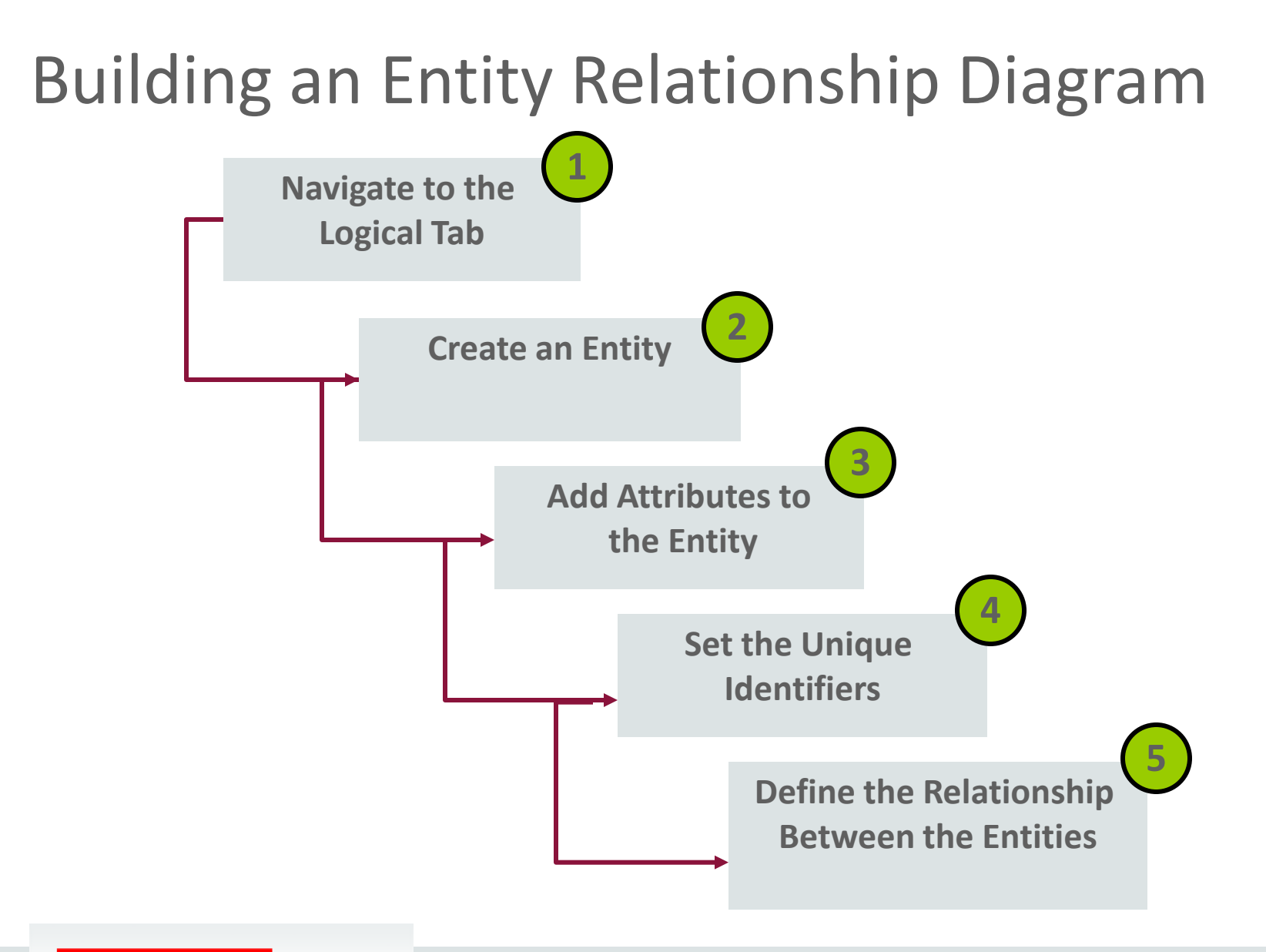

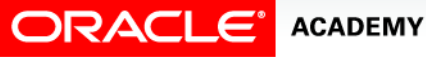

1. Navigate to the Logical tab.

| <u>File Edit V</u> iew Tea <u>m T</u> ools                                                                                                    | <u>H</u> elp                                |
|----------------------------------------------------------------------------------------------------|---------------------------------------------|
| ه اجم ٿي ٿي 📷 😰 🔊                                                                                                    | 📮 🛱 📮 🗅 X >> 🔍 🔍 🔁 🗗 🖓                      |
| Browser                                                                                                    | × 🖃 🔇 Start Page × 🖺 Logical (Untitled_1) × |
| <ul> <li>Designs [1]</li> <li>Untitled_1</li> <li>Untitled_1</li> <li>Multidimensional Models []</li> <li>Relational Models []</li> <li>Relational Models []</li> <li>Domains [1]</li> <li>Data Types Model</li> <li>Process Model</li> <li>Business Information</li> <li>Change Requests []</li> <li>Sensitive Types []</li> <li>TSDP Policies []</li> </ul> |                                             |

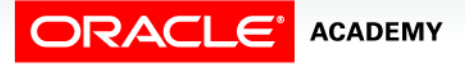

2. Create an entity.

13

| Attributes                                                                                                    | General                                             |  |  |
|----------------------------------------------------------------------------------------------------|-----------------------------------------------------|--|--|
| Relationships     Nar       Subtypes     She       Volume Properties     She       Engineer To     Syr       Comments     Syr       Comments in RDBMS     Syr       Overlapping Attributes     Pre       Impact Analysis     Pre       Change Requests     Bas       Change Requests     Bas       Documents     Sus       Dynamic Properties     Sus       Summary     Ala | BOOK  play: eviation: BOOKS  tured Type: stitution: |  |  |

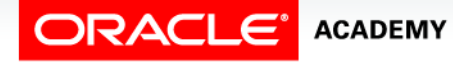

DFo 4-1 Oracle SQL Developer Data Modeler

a

3. Add attributes to the entity.

| 😸 Entity Properties - Entity_1                                            |                                                                  | <b>—</b>                              |  |  |  |
|---------------------------------------------------------------------------|------------------------------------------------------------------|---------------------------------------|--|--|--|
| General<br>Attributes                                                     | Attributes                                                       |                                       |  |  |  |
| Relationships<br>Subtypes<br>Volume Properties                            | Details Overview                                                 | Attribute Properties                  |  |  |  |
| Engineer To    Comments    Comments in RDBMS    Overlapping Attributes    | Name Data type                                                   | Datatype: ODomain OLogical Distinct C |  |  |  |
| Motes<br>Magazine Analysis<br>Measurements                                | 2 TITLE VARCHAR<br>3 PUBLISHER_ID VARCHAR<br>4 AUTHOR_ID VARCHAR | Type: VARCHAR   Preferred  Size:      |  |  |  |
| Change Requests<br>Responsible Parties<br>Documents<br>Dvnamic Properties |                                                                  |                                       |  |  |  |
| Classification Types<br>Summary                                           |                                                                  | Comments Comments in RDBMS Notes      |  |  |  |
|                                                                           |                                                                  |                                       |  |  |  |
|                                                                           |                                                                  |                                       |  |  |  |
|                                                                           | e                                                                |                                       |  |  |  |
|                                                                           | <u>O</u> K <u>A</u> pply                                         | Naming Rules Cancel Help              |  |  |  |

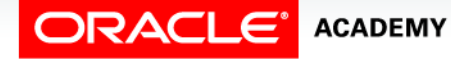

### Editing the Attribute Properties

|                                                                                                    | Attributes |                                                                                                    |                                                                                                    |                     |      |
|----------------------------------------------------------------------------------------------------|------------|----------------------------------------------------------------------------------------------------|----------------------------------------------------------------------------------------------------|---------------------|------|
| Details Overview           Attribute         Attribute           Attribute         Data type           Properties         Data type           2 TITLE         VARCHAR           3 PUBLR ID         VARCHAR           4 ATHR ID         VARCHAR           Size:         Units: | Attributes | Attribute Properties - BOOK ID     General     Default and Constraint     Permitted Subtypes     Engineer To     Comments     Comments in RDBMS     Orbes     Impact Analysis     Measurements     Change Requests     Responsible Parties     Documents     Dynamic Properties     Summary | ties - BOOK ID       General         traint       General         es       Name:       BOOK ID         MS       Synonym:       Synonym:         Preferred Abbreviation:       Datatype:       VARCHAR         es       Allow Nulls:       Datatype:         prity:       BOOK       Datatype: | Datatype Properties |      |
|                                                                                                    |            |                                                                                                    | Formula Description:<br>Scope:<br>Type Substitution:<br>Sensitive Type:<br>Sensitive Data Description:<br>Deprecated:                                                                                                    | ALL                 |      |
|                                                                                                    |            |                                                                                                    | <u>O</u> K A                                                                                                    | pply <u>C</u> ancel | Help |

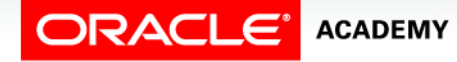

4. Set the UID.

| 😸 Entity Properties - BOOKS | ·                      |                     |                                                 |  |
|-----------------------------|------------------------|---------------------|-------------------------------------------------|--|
| General<br>Attributes       | Attributes             |                     |                                                 |  |
|                             | Detaile Querniau       |                     | ,                                               |  |
| Subtypes                    | Attributes:            | Attribute Propertie | es                                              |  |
| Volume Properties           | 💏 Name                 | Name                | ROOK ID                                         |  |
| Engineer To                 | 📼 🕹 🗙 🖓 🗛 🗈 🖻 👘 📲      | Name:               | BOOK_ID                                         |  |
| Comments                    |                        | Datatype:           | O Domain O Logical O Distinct                   |  |
| Overlapping Attributes      | Name Data type         |                     | O Structured O Collection                       |  |
| Notes                       | 2 TITLE VARCHAR        | Turney              |                                                 |  |
| ·····Impact Analysis        | 3 PUBLISHER_ID VARCHAR | Type:               |                                                 |  |
| Measurements                | 4 AUTHOR_ID VARCHAR    | Size:               |                                                 |  |
| Change Requests             |                        | 1 In the s          |                                                 |  |
| Responsible Parties         |                        | Units:              |                                                 |  |
| Dynamic Properties          |                        |                     | kinary UID Delašas UID 🕢 Mandatory 💭 Depresated |  |
| Classification Types        |                        | . F                 | Timary 010 Relation 010 P Mandatory Deprecated  |  |
| Summary                     |                        | Comments Co         | omments in RDBMS Notes                          |  |
|                             |                        |                     |                                                 |  |
|                             |                        |                     |                                                 |  |
|                             |                        |                     |                                                 |  |
|                             |                        |                     |                                                 |  |
|                             |                        |                     |                                                 |  |
|                             |                        |                     |                                                 |  |
|                             |                        |                     |                                                 |  |
|                             | [] <u>-</u>            |                     |                                                 |  |
|                             | <u>O</u> K <u>A</u> r  | pply <u>N</u>       | laming Rules <u>C</u> ancel <u>H</u> elp        |  |

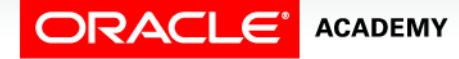

5. Define the relationships between the entities.

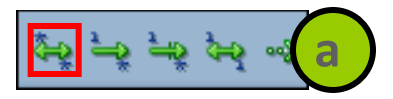

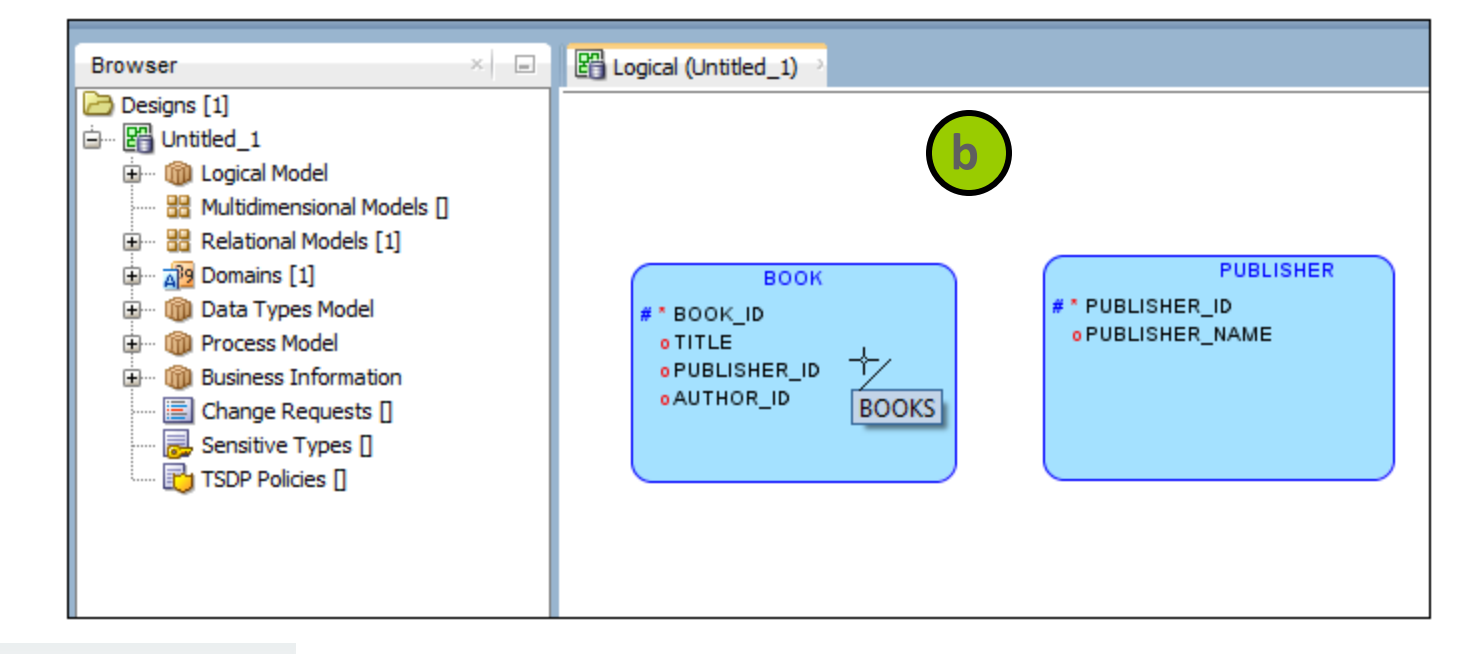

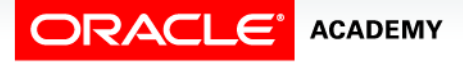

6. Set the source and target values for the relationship.

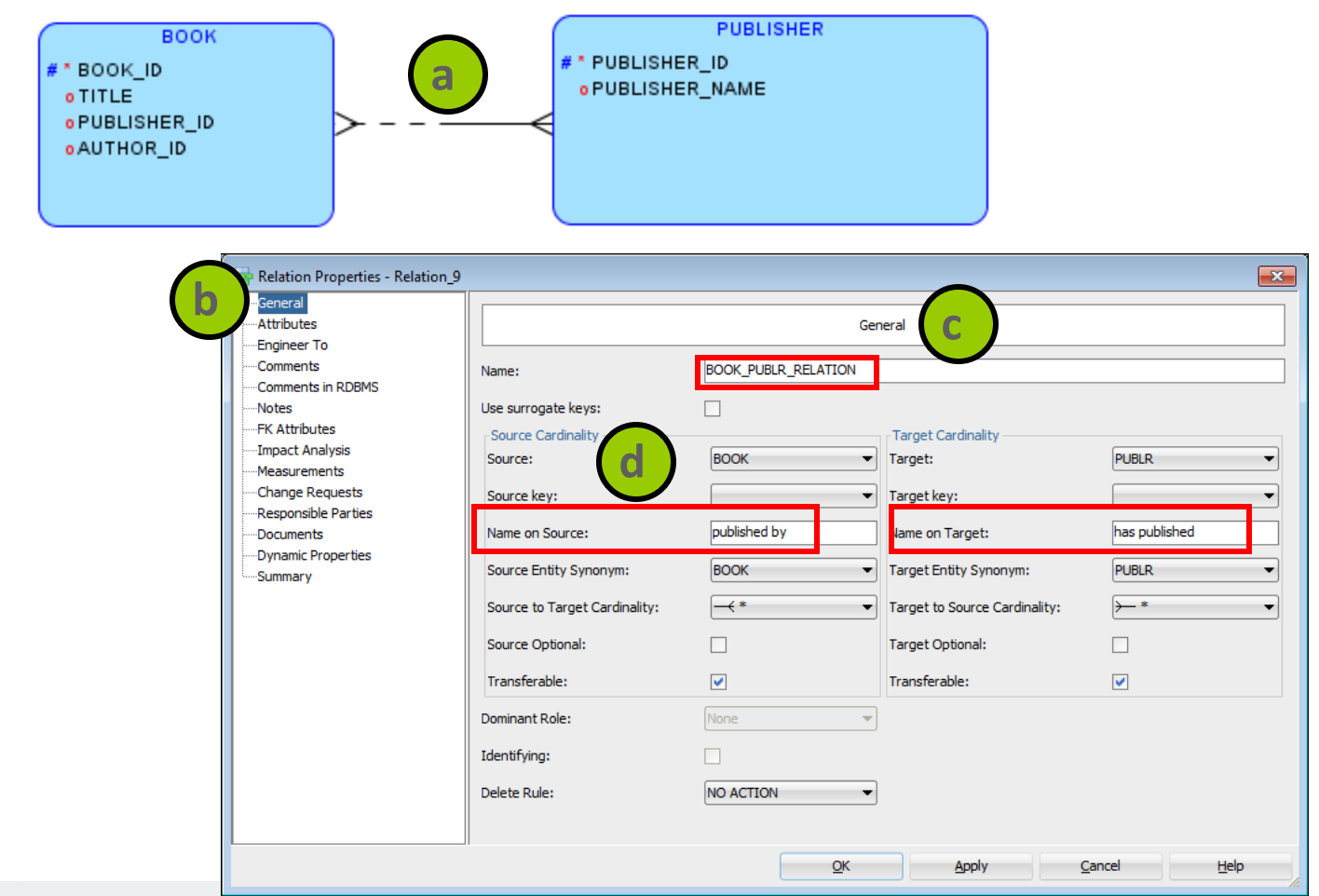

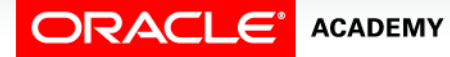

# Case Scenario: Entity Types

#### Sean, I was wondering if we could include new types of membership categories such as:

- Student Membership
- Faculty Membership
- Corporate Membership

#### Faculty

This can definitely be achieved. I can create a common entity that would hold membership details that are common to all the three membership categories. This would be a **supertype** entity. The specific membership categories would inherit the properties of the supertype entity, in addition to their own specific attributes. Hence, the specific membership category would be a **subtype** entity.

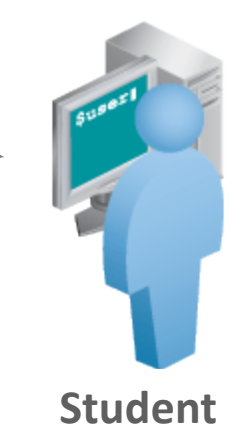

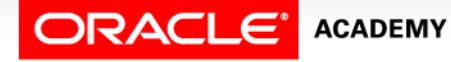

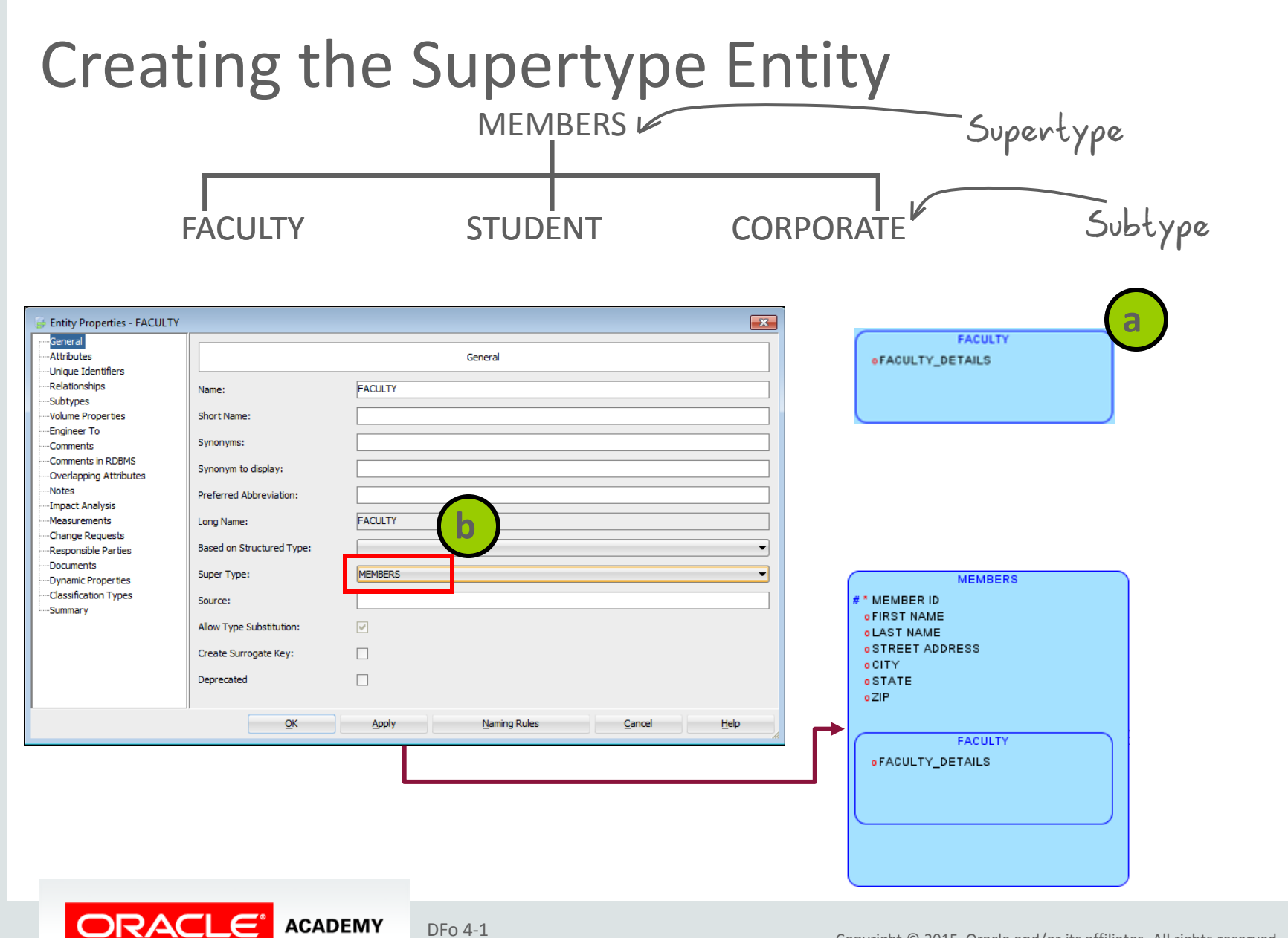

#### DFo 4-1

#### Creating the Arc Relationship

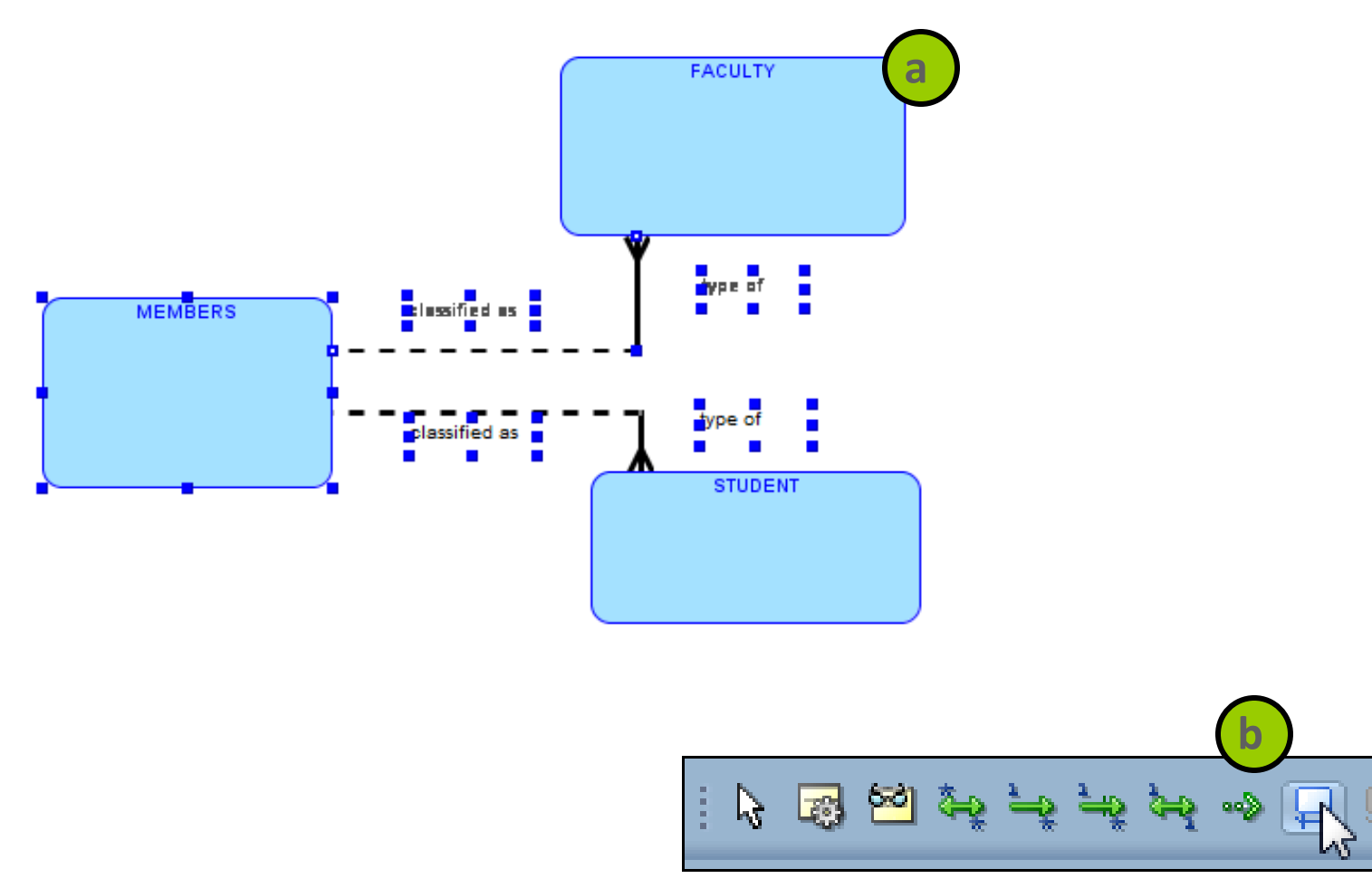

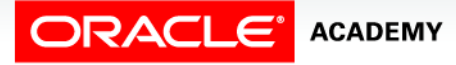

#### **Creating the Hierarchical Relationship**

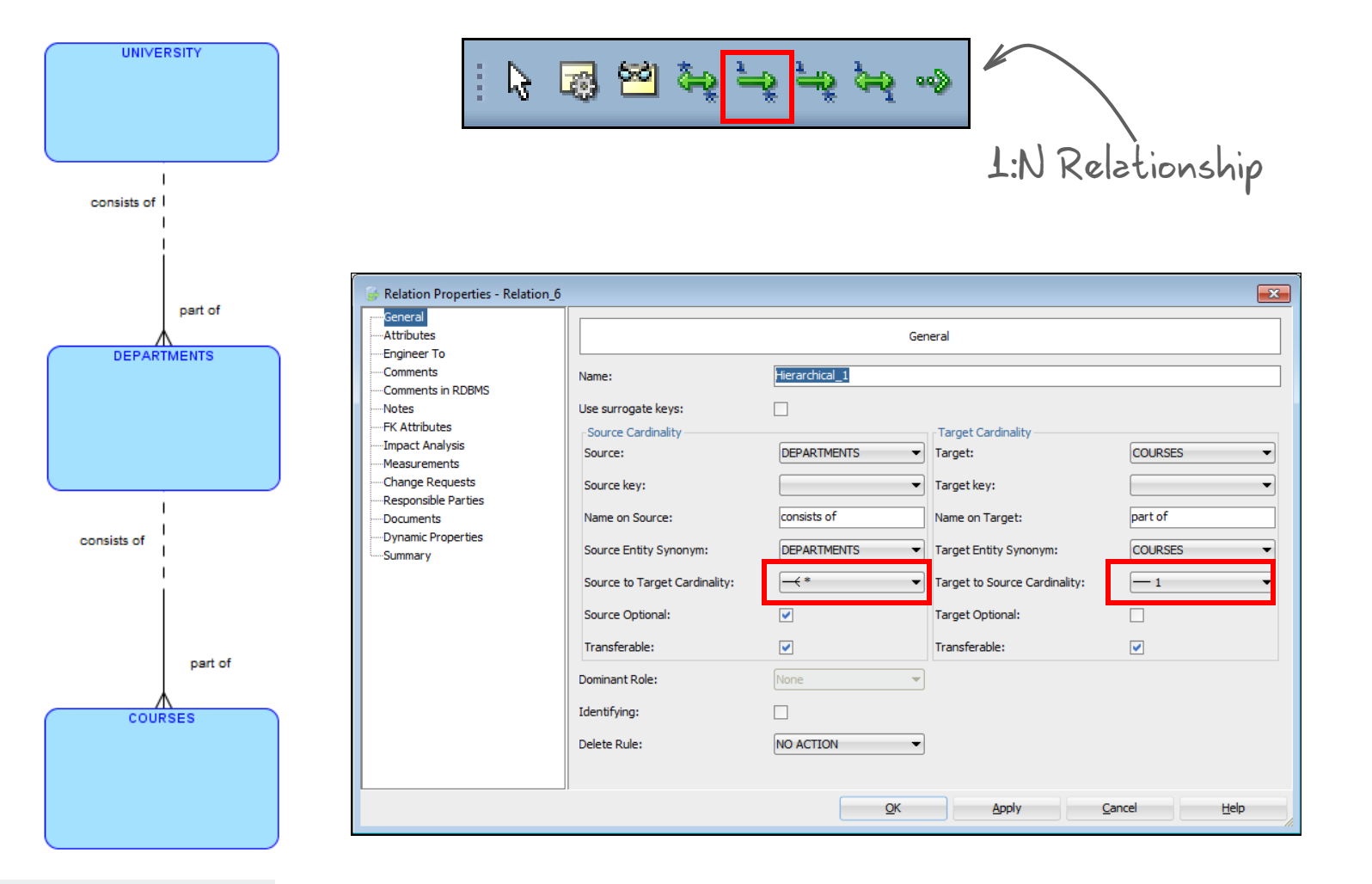

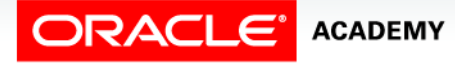

### Creating the Barred Relationship

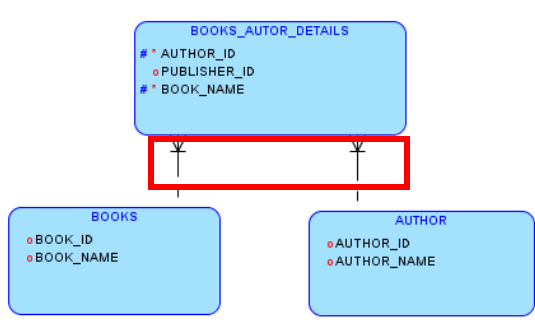

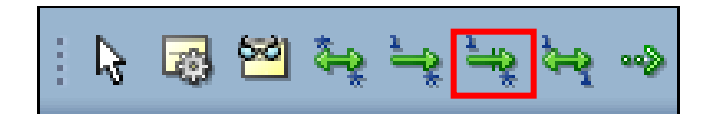

| F Relation Properties - Relation_8                                                                                                    |                                                                                                    |                                                                             |                                                                                                    | ×                           |                             |
|----------------------------------------------------------------------------------------------------|----------------------------------------------------------------------------------------------------|-----------------------------------------------------------------------------|----------------------------------------------------------------------------------------------------|-----------------------------|-----------------------------|
|                                                                                                    | General                                                                                                    |                                                                             |                                                                                                    |                             |                             |
| Engineer To<br>Comments<br>Comments in RDBMS<br>Notes<br>FK Attributes<br>Impact Analysis<br>Measurements<br>Change Requests<br>Responsible Parties<br>Documents<br>Dynamic Properties<br>Summary | Name:<br>Use surrogate keys:<br>Source Cardinality<br>Source:<br>Source key:<br>Name on Source:<br>Source Entity Synonym:<br>Source Entity Synonym:<br>Source to Target Cardinality:<br>Source to Target Cardinality:<br>Source Optional:<br>Transferable:<br>Dominant Role:<br>Identifying: | Relation_8       AUTHOR       AUTHOR.PUBLISHER PK       AUTHOR       AUTHOR | Target Cardinality<br>Target:<br>Target key:<br>Name on Target:<br>Target Entity Synonym:<br>Target Entity Synonym:<br>Target to Source Cardinality:<br>Target Optional:<br>Transferable: | BOOKS                       | Identifying<br>Relationship |
|                                                                                                    | Delete Rule:                                                                                                    | NO ACTION                                                                   |                                                                                                    |                             |                             |
|                                                                                                    |                                                                                                    | QK                                                                          | Apply                                                                                                    | <u>C</u> ancel <u>H</u> elp |                             |

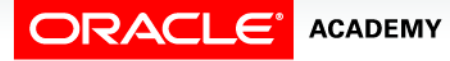

# Creating the Recursive Relationship

In a relationship, if the same entity participates more than once, it is termed a recursive relationship.

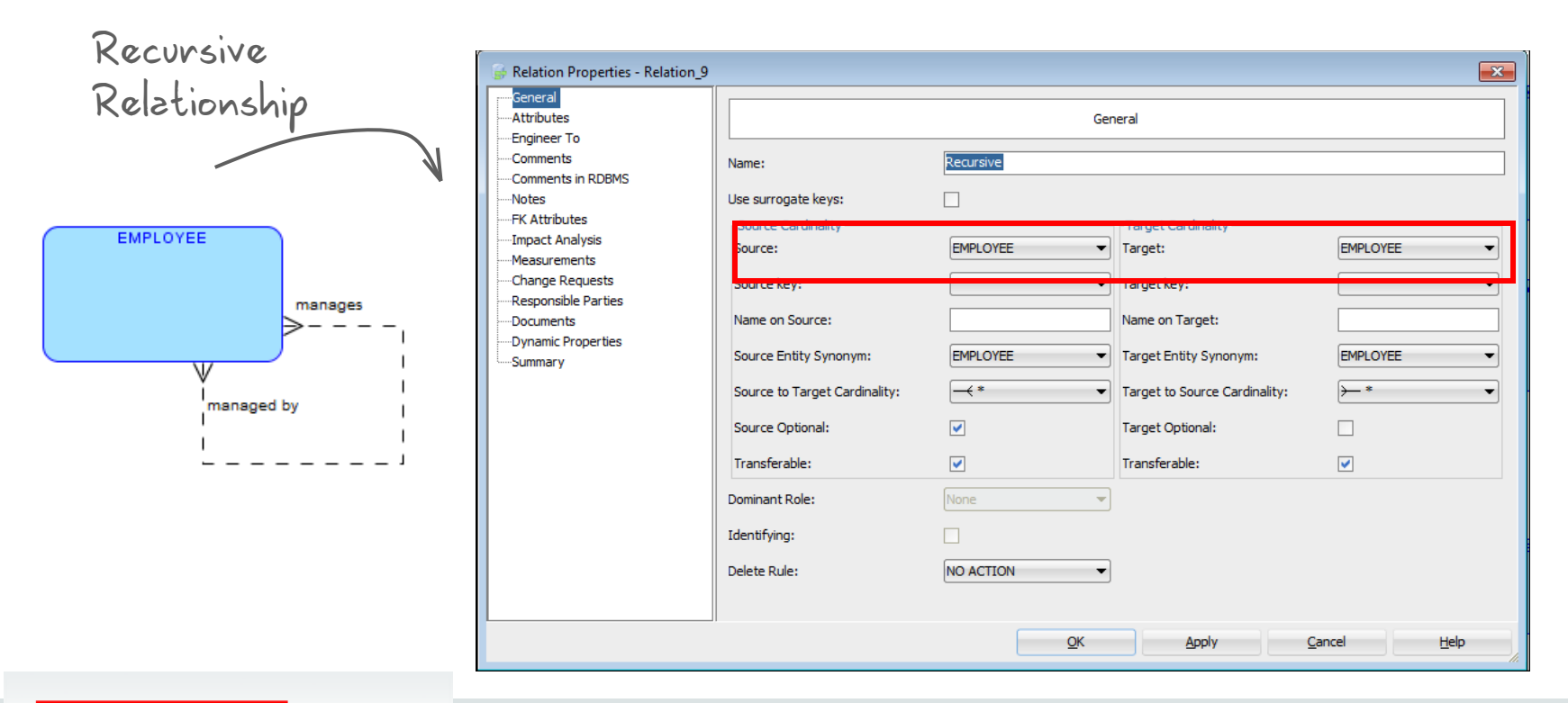

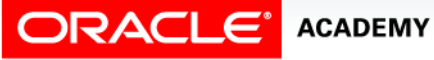

# Summary

In this lesson, you should have learned how to:

- Use Oracle SQL Developer Data Modeler to create :
  - Entities, attributes, and UIDs with correct optionality and cardinality
  - Supertype and subtype entities
  - Arc, hierarchical, barred, and recursive relationships

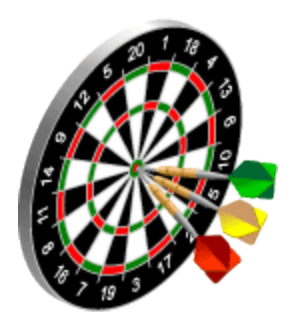

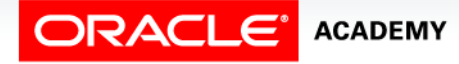

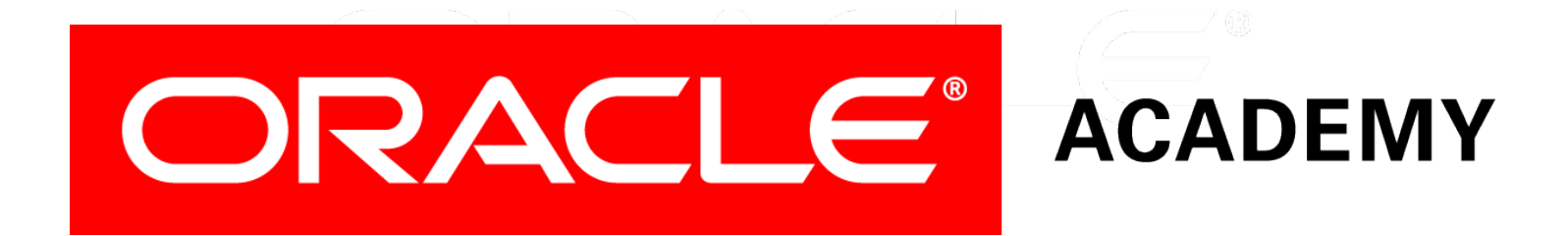